|             |                         | GROUP                     | NUMBER                                                  |
|-------------|-------------------------|---------------------------|---------------------------------------------------------|
| <b>B</b> HY |                         | AUTOMATIC<br>TRANSMISSION | 14-AT-002                                               |
| Taahnia     | al Sarvica Bullatin     | DATE                      | MODEL                                                   |
| rechnic     | a Service Duiletin      | JANUARY, 2014             | GENESIS SEDAN (BH )<br>GENESIS COUPE (BK)<br>EQUUS (VI) |
| SUBJECT     | AUTOMATIC TRANSAXLE TCI | M UPDATE                  |                                                         |

GDS CONTRACTOR ECU Update

# This TSB updates TSB 13-AT-010 to revise the GDS Update Events.

# **DESCRIPTION:**

This bulletin provides a procedure to update the TCM software for Genesis Sedan, Genesis Coupe and Equus **only** after installing a new or remanufactured 8-speed transmission.

If the ID Number and the Code Number of the replacement transmission indicate it has the 8LR/B cushion spring (shown in red on Page 3), the TCM software must be updated if the vehicle is within the Applicable Production Date Range shown below.

This procedure is necessary because some replacement transmissions may have an additional cushion spring added to the 8LR/B (Low-Reverse Brake).

### APPLICABLE VEHICLES (Without 8LR/B cushion spring):

| Model Year | Model                       | Engine    | Applicable Production Date   |
|------------|-----------------------------|-----------|------------------------------|
| 2012~13    | Genesis Sedan (BH) with 8AT | 4.6L/5.0L | 2/23/2011 through 7/22/2012  |
| 2012~13    | Genesis Sedan (BH) with 8AT | 3.8L      | 2/23/2011 through 7/19/2012  |
| 2012~13    | Equus (VI) with 8AT         | 5.0L      | 7/4/2011 through 7/22/2012   |
| 2013~      | Genesis Coupe (BK) with 8AT | 2.0L      | 12/28/2011 through 9/12/2012 |
| 2013~      | Genesis Coupe (BK) with 8AT | 3.8L      | 12/28/2011 through 9/15/2012 |

**NOTE:** There are no vehicle performance issues associated with this update.

### GDS INFORMATION: The events include the 8LR/B and P0841 (pressure switch) updates.

| EVENT # | DESCRIPTION                           |
|---------|---------------------------------------|
| 309     | 309.BH 8AT TCM P0841 DTC LOGIC CHANGE |
| 310     | 310.VI 8AT TCM P0841 DTC LOGIC CHANGE |
| 311     | 311.BK 8AT TCM P0841 DTC LOGIC CHANGE |

### WARRANTY INFORMATION:

| MODEL                                                  | OP<br>CODE | OP NAME        | OP<br>TIME | CAUSAL<br>P/N       | NATURE | CAUSE |
|--------------------------------------------------------|------------|----------------|------------|---------------------|--------|-------|
| Genesis Sedan (BH)<br>Genesis Coupe (BK)<br>Equus (VI) | 95440F77   | TCM<br>UPGRADE | 0.3        | See ROM<br>ID table | N69    | C40   |

Circulate To: Service Manager, Warranty Manager, Service Advisors, Technicians, Fleet Repair

# ROM ID TABLE: Verify the TCM ROM ID before updating vehicle software.

|                          | and an an Ale<br>Maria | T/M   |             | PREV                                                                                           | PREVIOUS                                                                                       |                 | ΞW         |
|--------------------------|------------------------|-------|-------------|------------------------------------------------------------------------------------------------|------------------------------------------------------------------------------------------------|-----------------|------------|
| MODEL                    | ENGINE                 | TYPE  | 8LR/C       | TCM P/N                                                                                        | TCM ROM ID                                                                                     | TCM P/N         | TCM ROM ID |
| La<br>3                  | Lambda<br>3.8 GDI      | A8LR1 | NO          | 95440-4F220                                                                                    | TBH0Z38NA0<br>TBH0Z38NA1<br>TBH0Z38NA2<br>TBH0Z38NA3<br>TBH0Z38NA4<br>TBH0Z38NA5<br>TBH0Z38NA6 | 95440-4F220     | TBH0G38N1A |
|                          |                        |       | YES         | 95440-4F221                                                                                    | TBH0Z38NA7<br>TBH0Z38NA8<br>TBH0Z38NA9                                                         | 95440-4F222     | TBH0G38NB1 |
| GENE-<br>SIS<br>SEDAN    | Tau<br>4.6 MPI         |       | NO          | 95440-4E220                                                                                    | TBH0C46NA0<br>TBH0C46NA1<br>TBH0C46NA2<br>TBH0C46NA3<br>TBH0C46NA4                             | 95440-4E220     | TBH0M46N1A |
| (BH)                     |                        |       | YES         | 95440-4E221                                                                                    | TBH0C46NA5                                                                                     | 95440-4E221     | TBH0M46N10 |
| Tau<br>5.0 GDI           | A8TR1                  | NO    | 95440-4E200 | TBH0Z50NA0<br>TBH0Z50NA1<br>TBH0Z50NA2<br>TBH0Z50NA3<br>TBH0Z50NA4<br>TBH0Z50NA5<br>TBH0Z50NA6 | 95440-4E200                                                                                    | TBH0G50N1A      |            |
|                          |                        |       | YES         | 95440-4E201                                                                                    | TBH0Z50NA7<br>TBH0Z50NA8<br>TBH0Z50NA9                                                         | 95440-4E202     | TBH0G50NB1 |
| EQUUS<br>(VI)            | Tau<br>5.0 GDI         | A8TR1 | NO          | 95440-4E410                                                                                    | TVI0Z50NA0<br>TVI0Z50NA1<br>TVI0Z50NA2<br>TVI0Z50NA3<br>TVI0Z50NA4                             | 95440-4E410     | TVI0G50N1A |
|                          |                        |       | YES         | 95440-4E411                                                                                    | TVI0Z50NA5<br>TVI0Z50NA6<br>TVI0Z50NA7                                                         | 95440-4E411     | TVI0G50N10 |
| EQUUS<br>(VI FL)         | Tau<br>5.0 GDI         | A8TR1 | YES         | 95440-<br>4EBC0                                                                                | TVI0G50NH1<br>TVI0G50NH2                                                                       | 95440-<br>4EBC0 | TVI0G50NH3 |
|                          |                        |       | NO          | 95440-4F030                                                                                    | TBK0C20NC0<br>TBK0C20NC1                                                                       | 95440-4F030     | TBK0M20N1A |
| GENE-<br>SIS             | Theta<br>2.0           |       | YES         | 95440-4F031                                                                                    | TBK0C20NC2<br>TBK0C20NC3<br>TBK0C20NC4<br>TBK0C20NC5                                           | 95440-4F032     | TBK0M20NH1 |
| SEDAN                    |                        |       | NO          | 95440-4F120                                                                                    | TBK0Z38NC0                                                                                     | 95440-4F120     | TBK0G38N1A |
| (BK FL)<br>Lamb<br>3.8 G | Lambda<br>3.8 GDI      |       | YES         | 95440-4F121                                                                                    | TBK0Z38NC1<br>TBK0Z38NC2<br>TBK0Z38NC3<br>TBK0Z38NC4<br>TBK0Z38NC4                             | 95440-4F122     | TBK0G38NH1 |

TSB #: 14-AT-002

Page 2 of 8

### SUBJECT:

#### SERVICE PROCEDURE:

- 1. Determine if the vehicle is within the Applicable Production Date as shown on Page 1.
- 2. Check the ID and Code number on the transmission tag as shown below to determine if the transmission has an 8LR/B cushion spring.
- 3. Perform the Auto Mode or Manual Mode Update according to the chart below.

| APPLICABLE PRODUCTION DATE | 8LR/B CUSHION SPRING | TCM UPDATE  |
|----------------------------|----------------------|-------------|
| Within                     | No                   | Auto Mode   |
| Within                     | Yes                  | Manual Mode |

### TRANSMISSION TAG INFORMATION:

| TRANSMISSION TAG | ID AND CODE NUMBER |
|------------------|--------------------|
|                  | ID NO              |

### TRANSMISSION INFORMATION:

**NOTE:** Transmissions with ID No. and Code No. shown in **red** have the 8LR/B cushion spring. **Use this chart to select the correct software for Manual Update, Step 5.** 

|                                                | TIM   | 8LR/B CUSHION SPRING |                 |       |       |      |      |  |
|------------------------------------------------|-------|----------------------|-----------------|-------|-------|------|------|--|
| MODEL                                          |       | PAF                  | RT #            | ID    | ID #  |      | E#.  |  |
|                                                |       | NO                   | YES             | NO    | YES   | NO   | YES  |  |
| Genesis Sedan (BH) 5.0L/4.6L<br>Equus (VI) 5.0 | A8TR1 | 45000-<br>4E050      | 45000-<br>4E060 | XA*MB | XA*MD | RT05 | RT07 |  |
| Equus Sedan (VI) 5.0L/4.6L                     | A8TR1 | 45000-<br>4E050      | 45000-<br>4E060 | XA*MB | XA*MD | RT05 | RT07 |  |
| Genesis Sedan (BH) 3.8L                        |       | 45000-<br>4F050      | 45000-<br>4F070 | YA*AB | YA*AH | RL05 | RL07 |  |
| Genesis Coupe (BK) 3.8L                        | A8LR1 | 45000-<br>4F400      | 45000-<br>4F410 | YA*FA | YA*FB | RL25 | RL27 |  |
| Genesis Coupe (BK) 2.0L                        |       | 45000-<br>4F500      | 45000-<br>4F510 | YA*GA | YA*GB | RL26 | RL28 |  |

#### GENERAL PRECAUTIONS

- Connect the USB cable between the GDS and the VCI.
- Connect the 16-pin DLC connector from the VCI into the DLC located under the driver's side dash.

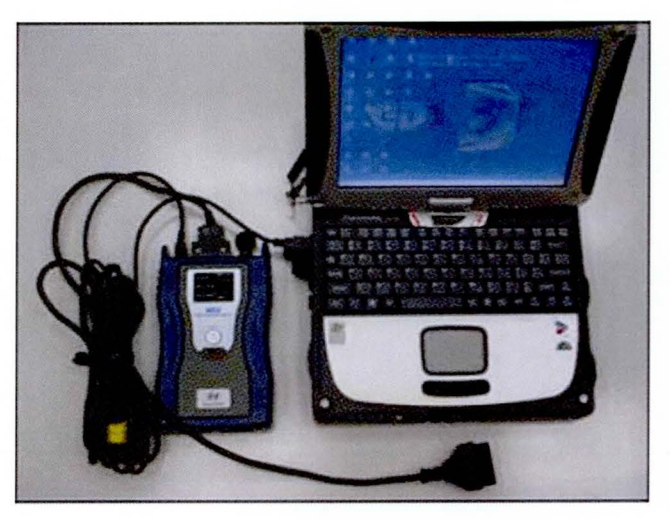

# NOTICE

Make sure the battery icon at the bottom right of the GDS laptop shows at least 50%; if not, charge the GDS or attach a battery charger.

- Turn off all lights (Do not leave the headlight switch in auto mode) and all accessories (including heater/air conditioner/fan, audio, heated seats, rear defroster, etc) to ensure the battery will not be discharged during the update.
- Perform the update with the ignition key in the ON position. (Turn the ignition key to the ON position or press the Start-Stop Button two times without depressing the brake pedal).
- Do not disconnect any cables connected to the vehicle or the GDS during the update.
- Do not start the engine or turn the ignition switch OFF during the update.

# NOTICE

Confirm your GDS has the most recent version. If not, connect the GDS to an Internet port, open the GDS home page and select "Update". Refer to instructions on hmaservice.com if necessary.

# NOTICE

If you encounter GDS related problems, call the GIT Helpline at 888-437-0308.

# SUBJECT:

# GDS AUTO MODE TCM UPDATE PROCEDURE

- 1. From the GDS home page, select ECU Upgrade. If necessary, select the VIN.
- 2. Select **AT** as the system and then select **OK**.
- 3. Select Auto Mode and then select Next.
- 4. From the **System** tab, select **AT** and then select **OK**. The GDS will read the ROM ID. Confirm the ROM is applicable as shown on Page 1, "ROM ID Information".
- 5. One of the following update events will display. Select the appropriate update event and select **Upgrade.** 
  - 309.BH 8AT TCM P0841 DTC LOGIC CHANGE
  - 310.VI 8AT TCM P0841 DTC LOGIC CHANGE
  - 311.BK 8AT TCM P0841 DTC LOGIC CHANGE

|                          | C 🕘 VCI : USI                                                                                                    | B On 🔍 VMI : Off                                                         | Internet : Off                                                      |                                            |                    |
|--------------------------|----------------------------------------------------------------------------------------------------|--------------------------------------------------------------------------|---------------------------------------------------------------------|--------------------------------------------|--------------------|
| GD                       | Preparation                                                                                                    | Diagnosis                                                                | Vehicle S/W Managen                                                 | ent Repair                                 | 0                  |
| Vehicle 🔰 GENESIS (      | COUPE(BK)/2013/G 2.0 T-MPI                                                                                                   | Syste                                                                    | m 渊 Transmission/A                                                  | Automatic Transaxle                        | 0 2                |
| Vehicle S/W Management   | ECU Upgrade                                                                                                    |                                                                          |                                                                     |                                            |                    |
| ECU Upgrade 🕨            | 💌 Event Group                                                                                                    | Event List                                                               | 3                                                                   |                                            | TSB                |
| Mode                     | Current ROM ID                                                                                                    | TBK0C20NC5                                                               |                                                                     |                                            |                    |
| Auto Mode                | Latest ROM ID                                                                                                    | TBK0M20NH1                                                               |                                                                     |                                            |                    |
| AT                       | <ul> <li>Event selection</li> <li>Review and understa</li> <li>Select reprogrammin</li> <li>Click the Upgrade but</li> </ul> | Previous<br>and related TSB fr<br>ig event from Upp<br>utton to begin EC | Upgra<br>pr vehicle reprograr<br>grade Event pull doo<br>U upgrade. | de<br>nming.<br><del>w</del> n menu above. | ×                  |
| ID Register              |                                                                                                    |                                                                          |                                                                     |                                            |                    |
| Option Treatment         |                                                                                                    |                                                                          |                                                                     |                                            |                    |
| Data Treatment           |                                                                                                    |                                                                          |                                                                     |                                            |                    |
| Inspection / Test        |                                                                                                    |                                                                          |                                                                     |                                            |                    |
| ECU Mapping Verification |                                                                                                    |                                                                          |                                                                     |                                            |                    |
| Setup Manual             | TSB Case Analysis DTC (                                                                                                    | Current Data Actuation<br>Test                                           | Flight Record DVOM                                                  | Oscilloscope Simulatio                     | on Internet Update |
| 🐉 Start 🛛 🕝 🕞 😳 🗿 🖉 🥭    | 🖳 🎬 🔤 🛛 🔤 GDS                                                                                                    |                                                                          |                                                                     | 3" 2 1 3 B 2 5 7 4                         | 14 10 10 8:50 AM   |

- 6. If the screen indicates **"Voltage is OK"**, select **OK**. If not, select **CANCEL** and charge the vehicle battery by running the engine for 10 minutes.
- 7. Updating will occur until 100% is reached on the bar graph. At the prompt, turn the ignition key OFF for 10 seconds, then turn it ON and select **OK**.
- 8. The GDS will confirm that TCM reprogramming is successfully finished. Select OK.
- 9. If the TCM update was not successful, go to GDS MANUAL MODE TCM UPDATE.
- 10. Check for Diagnostic Trouble Codes and erase any DTC.
- 11. Erase the DTC in the BlueLink system according to TSB 12-BE-005-2
- 12. Reset the automatic transmission adaptive values using A/T menu and "Option Treatment"

#### GDS MANUAL MODE TCM UPDATE PROCEDURE:

# NOTICE

In the event of AUTO MODE update failure (after the GDS initiated the progress bar):

- You must attempt MANUAL MODE. Use the TCM P/N from the vehicle's TCM label if the correct TCM P/N is not clear from the ROM ID table.
- If the automatic upgrade fails, turn the ignition key OFF and disconnect the ECM/TCM connectors for about 10 minutes. Turn the key to the ON position and then perform the manual upgrade.
- 1. From the GDS home page, select ECU Upgrade. If necessary, select the VIN.
- 2. Select AT as the system and then select OK.
- 3. Select Manual Mode and then select NEXT.
- 4. From the System tab, select AT and then select NEXT.
- 5. Event #309, #310 or #311 will display. Select the appropriate event and select Next.
- 6. Select the appropriate TCM part number with reference to the ROM ID Information Table and select **Upgrade**. If you do not know the TCM part number, select **A/T** menu, **Option Treatment** and **System Identification**.

**NOTE:** If the transmission has an 8LR/B cushion spring, choose the **8LR/B** software highlighted in red on the screens below.

| Vehicle 🕨 GENESIS(B                  | H)/2013/G 3.8 GDI                                         | System 🕨                           | Transmission/Automatic Transaxle | 0 2 |
|--------------------------------------|-----------------------------------------------------------|------------------------------------|----------------------------------|-----|
| Vehicle S/W Management               | ECU Upgrade                                               |                                    |                                  |     |
| ECU Upgrade 🕑                        | <b>Event</b>                                              | Event List                         | R. Sectored                      | TSB |
| Mode<br>Manual Mode                  | <ul> <li>Current ROM ID</li> <li>Latest ROM ID</li> </ul> | TBH0G38N1A                         |                                  |     |
| ▶System<br>AT                        | BH 3.8 GDI 8AT TCM : 9<br>BH 3.8 GDI 8AT TCM(8)           | 95440-4F220<br>_R/C) : 95440-4F221 |                                  |     |
| • Event Group<br>309.BH 8AT TCM P084 | I                                                         | Previous                           | Upgrade                          |     |

#### #309. BH - Genesis

#### #310: VI - Equus

| Vehicle 🔰 EQUUS(VI)/2                  | 2014/G 5.0 GDI                                                                    | System 🕨                                           | Transmission/Automatic Transaxle |     |
|----------------------------------------|-----------------------------------------------------------------------------------|----------------------------------------------------|----------------------------------|-----|
| Vehicle S/W Management                 | ECU Upgrade                                                                       |                                                    |                                  |     |
| ECU Upgrade D                          | Event                                                                             | Event List                                         |                                  | TSB |
| • Mode<br>Manual Mode                  | <ul> <li>Current ROM ID</li> <li>Latest ROM ID</li> </ul>                         | TVI0G50N1A                                         |                                  |     |
| ▶System<br>AT                          | VI 5.0 GDI 8AT TCM : 9544<br>VI 5.0 GDI 8AT TCM(8LR/0<br>VI FL 5.0 GDI 8AT TCM(8L | 10-4E410<br>C) : 95440-4E411<br>R/C) : 95440-4EBC0 |                                  |     |
| • Event Group<br>310.VI(FL) 8AT TCM PI | L                                                                                 | Previous                                           | Upgrade                          |     |

NOTE: VI FL 5.0 GDI = 2014 VI Facelift

# #311.BK – Genesis Coupe:

| Vehicle D GENESIS C                  | OUPE(BK)/2013/G 2.0 T-MPI                                 | System 🕨                    | Transmission/Automatic Transaxle | 0 2 |
|--------------------------------------|-----------------------------------------------------------|-----------------------------|----------------------------------|-----|
| Vehicle S/W Management               | 🚦 ECU Upgrade                                             |                             |                                  |     |
| ECU Upgrade 🌓                        | - Event                                                   | Event List                  |                                  | TSB |
| • Mode<br>Manual Mode                | <ul> <li>Current ROM ID</li> <li>Latest ROM ID</li> </ul> | TBK0M20N1A                  |                                  |     |
| ▶System<br>AT                        | BK FL 2.0 8AT TCM : 9544<br>BK FL 2.0 8AT TCM(8LR/C       | 0-4F030<br>5) : 95440-4F031 |                                  |     |
| • Event Group<br>311.BK FL 8AT TCM P |                                                           | Previous                    | Upgrade                          |     |

6. Enter the Password and click **OK**. The part number can be found on the PCM label.

#### 309.BH - Genesis Sedan:

| MENU                                    | PASSWORD |
|-----------------------------------------|----------|
| BH 3.8 GDI 8AT TCM : 95440-4F220        | 4220     |
| BH 3.8 GDI 8AT TCM(8LR/C) : 95440-4F221 | 4221     |
| BH 4.6 MPI 8AT TCM : 95440-4E220        | 4222     |
| BH 4.6 MPI 8AT TCM(8LR/C) : 95440-4E221 | 4223     |
| BH 5.0 GDI 8AT TCM : 95440-4E200        | 4200     |
| BH 5.0 GDI 8AT TCM(8LR/C) : 95440-4E201 | 4201     |

#### #310.VI - Equus

| MENU                                       | PASSWORD |
|--------------------------------------------|----------|
| VI 5.0 GDI 8AT TCM : 95440-4E410           | 4410     |
| VI 5.0 GDI 8AT TCM(8LR/C) : 95440-4E411    | 4411     |
| VI FL 5.0 GDI 8AT TCM(8LR/C) : 95440-4EBC0 | 4040     |

#### #311.BK FL – Genesis Coupe

| MENU                                       | PASSWORD |
|--------------------------------------------|----------|
| BK FL 2.0 8AT TCM : 95440-4F030            | 4030     |
| BK FL 2.0 8AT TCM(8LR/C) : 95440-4F031     | 4031     |
| BK FL 3.8 GDI 8AT TCM : 95440-4F120        | 4120     |
| BK FL 3.8 GDI 8AT TCM(8LR/C) : 95440-4F121 | 4121     |

- 7. If the "Voltage is OK", select OK. If not, select CANCEL and charge the vehicle battery.
- 8. The remaining steps are the same as Step 7~12 of the Auto Procedure.